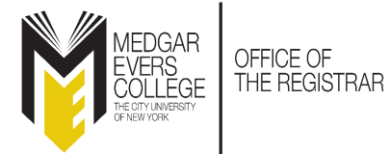

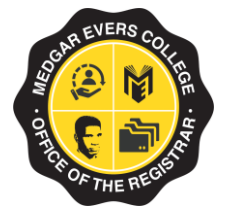

## **SPRING 2025 GRADE SUBMISSION DEADLINE IS <u>TUESDAY, MAY 27, 2025.</u>**

# FACULTY ARE REQUIRED TO <u>SUBMIT AND POST</u> THEIR GRADES BY THE CUNYWIDE DEADLINE INDICATED ON THE COLLEGE'S <u>ACADEMIC CALENDAR</u>.

#### THERE ARE NO EXCEPTIONS TO THIS POLICY.

Please note that your grade submission and post are incomplete unless you receive the "<u>Your</u> grades have been posted successfully" confirmation message at the end of the process.

To **submit and post** your grade rosters, you <u>must</u> first claim your CUNYfirst account. If you need assistance with this process or encounter any access issues, please contact the HelpDesk at 718-270-6262 or via email at <u>helpit@mec.cuny.edu</u>. For issues specifically related to posting grades, reach out to Ms. Goodman (<u>norma@mec.cuny.edu</u>) and Mr. Robinson (<u>krobinson@mec.cuny.edu</u>). Please ensure that you post your grades as soon as possible within the designated posting period to meet the deadline. Also, avoid waiting until the due date to post your grades to ensure the Office of the Registrar has ample time to assist you with any issues.

#### **INSTRUCTIONS:**

- 1. Log into CUNYfirst (<u>www.cuny.edu</u>)
- 2. Click on **Faculty Center** using the drop-down menu on the upper-left of the CUNYfirst Home page. You'll see several tiles, including:
  - a. My Schedule
  - b. Class Roster
  - c. Grade Roster
  - d. VOE Roster
  - e. My Textbooks
  - f. Scholarly & Creative Work
  - g. Blackboard
  - h. Brightspace
  - i. Class Search

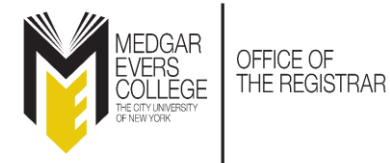

#### Grade "SUBMIT and POST" Instructions

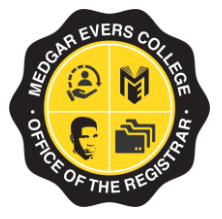

| 3.Select the Grade | Roster tile<br>Menu v Sea | rch in Menu  | Q                         |  |
|--------------------|---------------------------|--------------|---------------------------|--|
| Faculty Center Y   |                           |              |                           |  |
|                    | My Schedule               | Class Roster | Grade Roster              |  |
|                    | VOE Roster                | My Textbooks | Scholarly & Creative Work |  |

- 4. The Grade Roster page will populate.
  - a. Review the semester
  - b. Review your class details. Change the class if necessary by clicking the Change Class button.
  - c. Grade Roster Type is auto-populated to Final Grade.
  - d. Grade Roster Action is auto-populated to <u>Save but not Submit</u>.

| 01100101                                |                          |                         |                            |      |
|-----------------------------------------|--------------------------|-------------------------|----------------------------|------|
| <mark>all Term</mark>   Regular Academi | c Session   Medgar Evers | College   Undergraduate |                            |      |
|                                         |                          | •                       |                            |      |
| <mark>NGL 150 - 001 (333</mark> 94)     |                          | ● Ch<br>●               | ange Class                 |      |
| llege English II (Lecture)              |                          |                         |                            |      |
| ys and Times                            | Room                     | Instructor              | Dates                      |      |
| oWe 8:30AM-9:45AM                       | Bedford 2021             | June I                  | 08/28/2024 -<br>12/21/2024 |      |
|                                         |                          |                         |                            |      |
|                                         |                          |                         |                            |      |
|                                         |                          |                         |                            |      |
| olay Options                            |                          | Grade Roster            | Action                     |      |
| play Options                            | Grade                    | Grade Roster            | Action                     | Save |

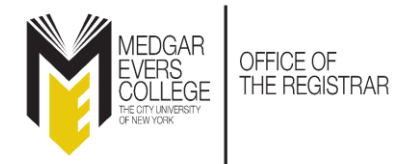

#### Grade "SUBMIT and POST" Instructions

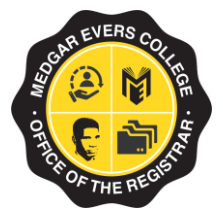

- 5. Scroll down the page for your **Roster Grade** option
  - a. Verify your student ID and Name
  - b. Select the correct grade
  - c. Continue this action until you have selected a grade for each student and <u>save it</u>. Every student must have a grade before moving on to the final two steps. <u>You may end and save until you are ready to post your grades.</u>

| Disp   | lay Options       |               |                                                    | Grade R                 | oster Action    | n                 |                  |                                         |                   |
|--------|-------------------|---------------|----------------------------------------------------|-------------------------|-----------------|-------------------|------------------|-----------------------------------------|-------------------|
| *Gra   | de Roster Type    | Final Grade   | ~                                                  | *Approv                 | al Status       | Save but no       | t Submit         | ~                                       | Save              |
| D      | splay Unassign    | ed Roster Gra | ade Only                                           | Grad                    | e Roster Su     | bmission De       | adline: 12/      | 30/2024                                 |                   |
| ₽<br>S | Q<br>tudent Grade | Reguireme     | ent Designation       ∥⊳                           |                         |                 |                   | < [              | 1-20 of 22 ▼ > >                        | View Al           |
|        |                   | ame           | Preferred Email                                    | ÷                       | Roster<br>Grade | Official<br>Grade | Grading<br>Basis | Program and Plan                        | Level             |
|        | 1                 |               | jo <b>na jona jona jona jona jona jona jona jo</b> | e.cumy.kdu •            | A               | ~                 | ACR              | Undergraduate -<br>Teacher Education AA | Upper<br>Freshmar |
|        | 2                 |               | enka.antis@student.mec.d                           | uny.e <mark>du ●</mark> | В               | ~                 | ACR              | Undergraduate -<br>Biology BS           | Lower<br>Freshman |
|        | 3 2-10-10-        |               | kovia.atta @student.mec.o                          | uny.edu                 | B+              | ~                 | ACR              | Undergraduate -                         | Upper             |

- 6. Scroll up the page to the Grade Roster Action
  - a. Change Approval Status to **Submit Grades to Registrar**
  - b. Click the Save button

| rade Roster        |                 |                 |                         |                 |                   |                  |                  |          |
|--------------------|-----------------|-----------------|-------------------------|-----------------|-------------------|------------------|------------------|----------|
|                    |                 |                 |                         |                 |                   |                  |                  |          |
| Display Options    |                 |                 | Grade Ro                | oster Action    |                   |                  |                  |          |
| *Grade Roster Type | Final Grade     | ~               | • <mark>*Approva</mark> | al Status S     | ubmit Grad        | tes to Reg       | istrar 🗸         | Save     |
| 🗆 Display Unassign | ed Roster Grade | Only            | Grade                   | e Roster Subr   | nission Dea       | adline: 12/      | 30/2024          |          |
|                    |                 |                 |                         |                 |                   |                  |                  |          |
|                    |                 |                 |                         |                 |                   |                  |                  |          |
| E, Q               |                 |                 |                         |                 | <                 | < [              | 1-20 of 22 ∨ > > | View All |
| Student Grade      | Reguirement     | Designation ∥⊳  |                         |                 |                   |                  |                  |          |
| ID N               | ame             | Preferred Email |                         | Roster<br>Grade | Official<br>Grade | Grading<br>Basis | Program and Plan | Level    |

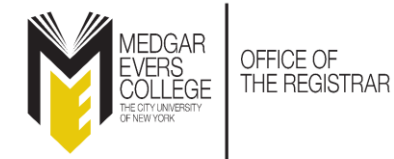

- - -

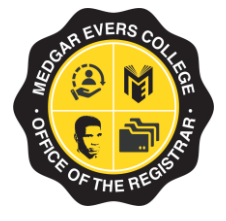

- 7. Scroll down the page to the bottom of the Roster Grade selections
  - a. Click the **<u>POST</u>** button (this is your final step).

| au | e Roster    |                     |                     |                     |     |                                       |                   |
|----|-------------|---------------------|---------------------|---------------------|-----|---------------------------------------|-------------------|
|    | 17 2        | a stuteyire3to      | gmall.com           | B+                  | ACR | Undergraduate -<br>Biology BS         | Upper<br>Freshman |
|    | 18          | e Ristnerder        | 2@gmail.com         | B+                  | ACR | Undergraduate -<br>Science AS         | Lower<br>Freshman |
|    | 19          |                     | studeol mec.cuny.ed | В-                  | ACR | Undergraduate -<br>Liberal Studies BA | Upper<br>Freshman |
|    | 20 2003     |                     | @student.mec.cum    | C+                  | ACR | Undergraduate -<br>Biology BS         | Lower<br>Freshman |
|    | 21 2 6      | - ana 136 10 (      | gmail.com           | F                   | ACR | Undergraduate -<br>Psychology BA      | Lower<br>Freshman |
|    | 22          | anna an Istoa stati | ey@student.mec.cu   | NC                  | ACR | Undergraduate -<br>Liberal Studies BA | Lower<br>Freshman |
|    | Select All  | Clear All           |                     |                     |     | Printer                               | Friendly Version  |
|    | Notify Sele | ected Students      |                     | Notify All Students |     |                                       |                   |

8. You will receive the following confirmation message once your grades have been successfully posted.

### Grade Roster

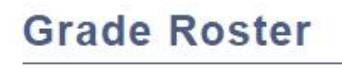

#### **Grade Post Confirmation**

Your grades have been posted successfully.

Return to My Schedule